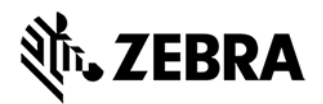

# **CTLPANEL VERSION 4.8 RELEASE NOTES**

# INTRODUCTION

CtlPanelWM is a Windows Mobile 5.0/6.x application used to view and modify device settings such as: Scanner Parameters, Display Settings, Audio Settings, Printer Settings and Touch Screen Settings.

#### DESCRIPTION

Rebranded as Symbol Technologies LLC. As part of rebranding:

User guide updated with the Symbol copyright message, and all reference to company name.

Version information of all binaries modified to include Symbol copyright message

#### CONTENTS

1. CtlPanelWM040800.zip

# DEVICE COMPATIBILITY

This software release has been approved for use with the following Symbol Enterprise Mobility devices.

| Device | Win Mobile<br>5.0 | Win Mobile<br>6.0/6.1 | Win Mobile<br>6.5 |  |
|--------|-------------------|-----------------------|-------------------|--|
| ES400  |                   |                       | *                 |  |
| LEX700 |                   |                       | *                 |  |
| MC3000 |                   | *                     |                   |  |
| MC3100 |                   | *                     | *                 |  |
| MC4500 |                   |                       | *                 |  |
| MC55   |                   | *                     | *                 |  |

| MC55A      |   |   | * |  |
|------------|---|---|---|--|
| MC55N      |   |   | * |  |
| MC65       |   |   | * |  |
| MC67NA     |   |   | * |  |
| MC70       | * | * |   |  |
| MC75       |   | * | * |  |
| MC75A      |   |   | * |  |
| MC9000     | * |   |   |  |
| MC9090     | * | * |   |  |
| MC9090RFID | * |   |   |  |
| MC9100     |   |   | * |  |
| MC92N0     |   |   | * |  |
| MC9500     |   | * | * |  |
| VC6090     |   | * | * |  |
|            |   |   |   |  |

\* Supported device

# INSTALLATION REQUIREMENTS

Symbol Enterprise Mobility devices with the following Operating Systems.

- Windows Mobile 5.0
- Windows Mobile 6.0
- Windows Mobile 6.1
- Windows Mobile 6.5

Note: Please refer Device Compatibility section for more details

# INSTALLATION INSTRUCTIONS

To install CtlPanelWM, do the following:

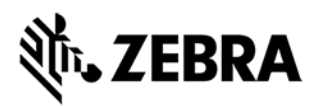

1. Unzip the CtlPanelWM040800 download package into a temporary folder on your PC.

2. Copy CtIPanelWM.exe to the mobile device using ActiveSync or Mobile Device Center (for Microsoft Windows 7).

- 3. Copy Help.txt file to \Application folder.
- 4. Click on CtlPanelWM.exe to execute the program.

#### **KNOWN ISSUES**

1. Accessing the Smart Battery features on old devices like MC75A and MC9500 can cause an error. The underlying driver issue will be addressed in a future release of the device software.

#### PART NUMBER AND RELEASE DATE

CtlPanelWM040800

March 29, 2016